| . 1 |  |
|-----|--|
| 1   |  |
|     |  |
| . 2 |  |
| . 4 |  |
| • • |  |

, BioStar 2, TLS, , " , "

.

BioStar 2.6 가

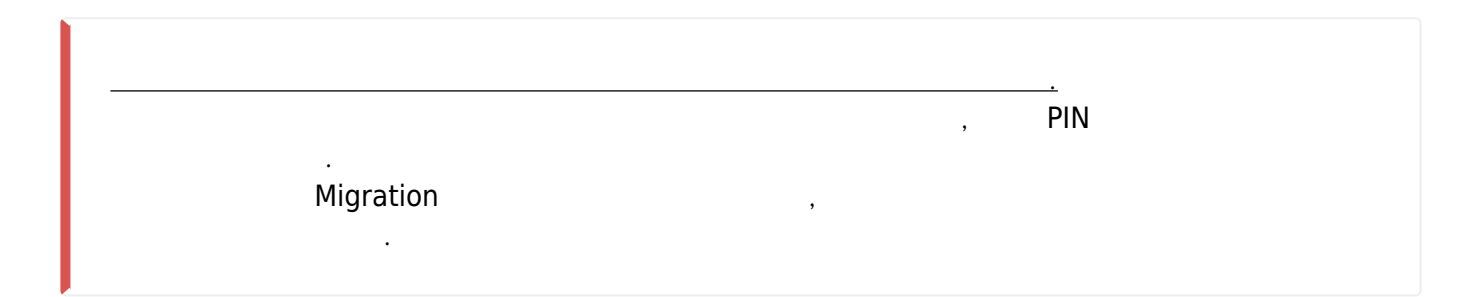

,

(Secure communication with device)

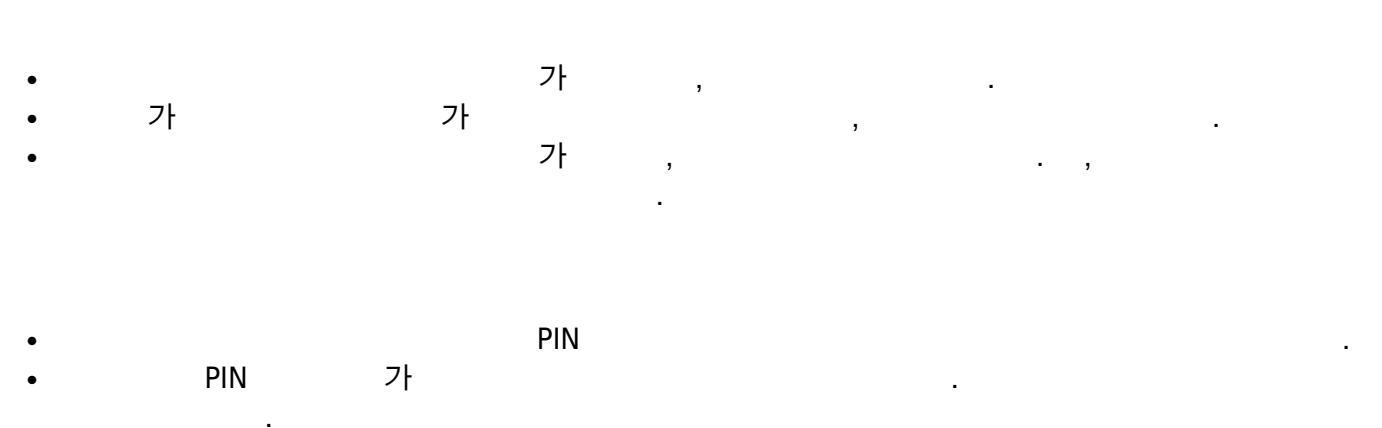

.

| • | 가 | ,   | ' | + | ' | ' | + PIN' |
|---|---|-----|---|---|---|---|--------|
|   |   | PIN |   |   |   |   |        |

| PIN | 가가 | , |  |
|-----|----|---|--|
|-----|----|---|--|

| •           | Migr | ation    |   | BioStar 2 |
|-------------|------|----------|---|-----------|
| • Migration | (    | , PIN, ) | 1 |           |
|             |      |          |   |           |

•

가

| 2024/09/09          | 02:20 2/7                                  |                |                         |                 |
|---------------------|--------------------------------------------|----------------|-------------------------|-----------------|
| BioEntr<br>•        | ry P2 BioLite N2                           |                |                         |                 |
|                     |                                            |                |                         |                 |
| 1.<br>2. ( <b>S</b> | BioStar 2<br>Setting) > (SERVER            | () >           | (Advanced Security S    | ettings)        |
| 3.                  | (Secure com                                | munication wit | h device)               |                 |
| ← Sec               | curity                                     |                |                         |                 |
| Login Pa            | ssword                                     |                |                         |                 |
|                     | Password Level                             | •              | Medium                  |                 |
|                     | Maximum Password Age                       | Inactive       |                         |                 |
|                     | Maximum Invalid Attempts                   | Inactive       |                         |                 |
|                     | Maximum Password Change Limit              | Inactive       |                         |                 |
| Advance             | d Security Settings                        |                |                         |                 |
|                     | Encrypt Dersonal Data on Database          | Notline        |                         |                 |
|                     | · Entry provident of the of the second and | Not use        |                         |                 |
|                     | Secure communication with device           | Not Use        |                         |                 |
| Session             | Security                                   |                |                         |                 |
|                     |                                            |                |                         |                 |
|                     | Simultaneous Connection Allow              | Active         |                         |                 |
| 4                   | (Co                                        | ntinue)        |                         |                 |
| 5.                  | (00)                                       | (Server & de   | vice encryption key man | ual management) |
|                     |                                            |                |                         |                 |
|                     |                                            |                |                         |                 |
|                     |                                            |                |                         |                 |
|                     |                                            |                |                         |                 |
| 6.                  | (Coi                                       | ntinue)        |                         |                 |
|                     |                                            |                |                         |                 |
|                     | PIN<br>7F DIN                              | 가              | DINI                    | admin(ID 1)     |
|                     |                                            | ~1             | FIN                     | •               |
| 7                   | (Encruption Kov)                           | (Chan          |                         |                 |
| 1.                  | (Enci yprion Key)                          | (Cildii)       | ye, .                   |                 |

2024/09/09 02:20

3/7

| Advanced Security Settings        |         |                             |         |
|-----------------------------------|---------|-----------------------------|---------|
| Encrypt Personal Data on Database | Not Use |                             |         |
| Secure communication with device  | Use     | - Use external certificates | Not Use |
| Device Hashkey Management         | Use     | Device Hashkey              | Change  |
| 8.                                |         |                             |         |
|                                   |         |                             |         |

|    | 32 |             |  |
|----|----|-------------|--|
| 9. |    | admin(ID 1) |  |

## 9. 10. (**OK)**

| Change data encryption key               |         |
|------------------------------------------|---------|
| New encryption key value                 | •••••   |
| Confirm new encryption key value         | •••••   |
| Change to the default administrator pass | word    |
| Confirm new administrator password       | ******* |

.

## 11. (**Apply)** 12. Migration

가

13. Migration

(Start)

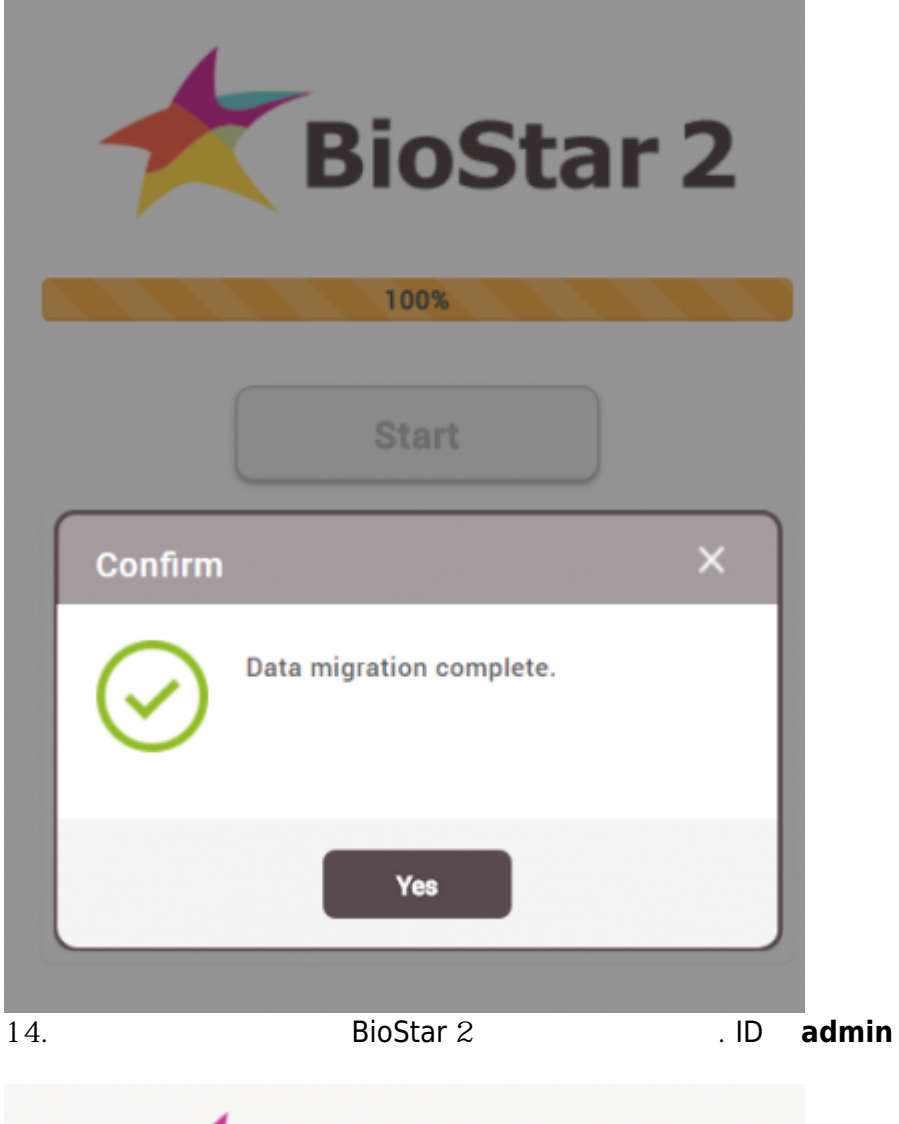

|       | Need |
|-------|------|
| admin |      |
|       |      |
| Le    | ogin |

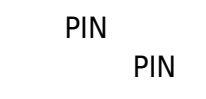

.

•

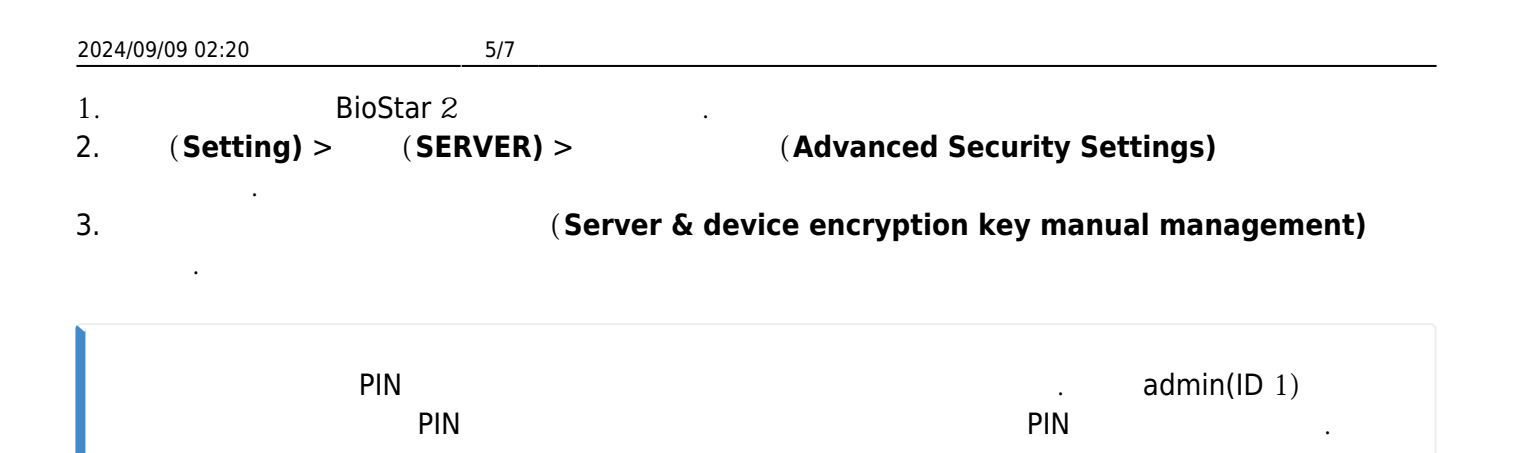

4.

| Change to the def                                           | ault administrator password                                   | × |
|-------------------------------------------------------------|---------------------------------------------------------------|---|
| Change to the de<br>• New administrate<br>• Confirm new adm | fault administrator password or password ninistrator password |   |
|                                                             | Ok                                                            |   |
| 5.<br>6. ( <b>Apply)</b><br>7. Migration 기                  | (OK)<br>(Start)                                               |   |

- 7. Migration 가
- Migration 8.

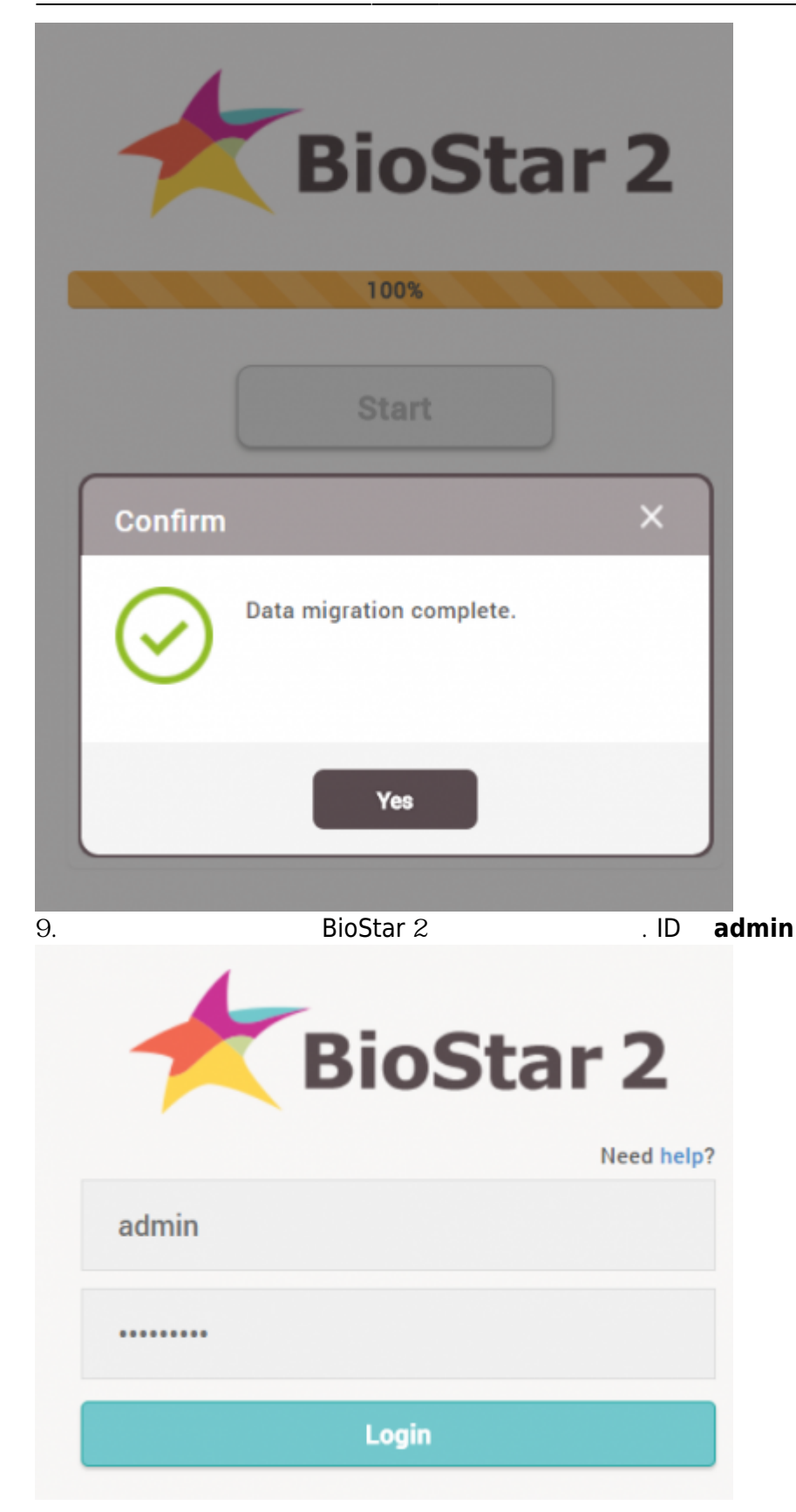

From: http://kb.supremainc.com/knowledge/ -

Permanent link: http://kb.supremainc.com/knowledge/doku.php?id=ko:how\_to\_manually\_manage\_server \_device\_encryption\_key

Last update: 2018/07/19 09:43